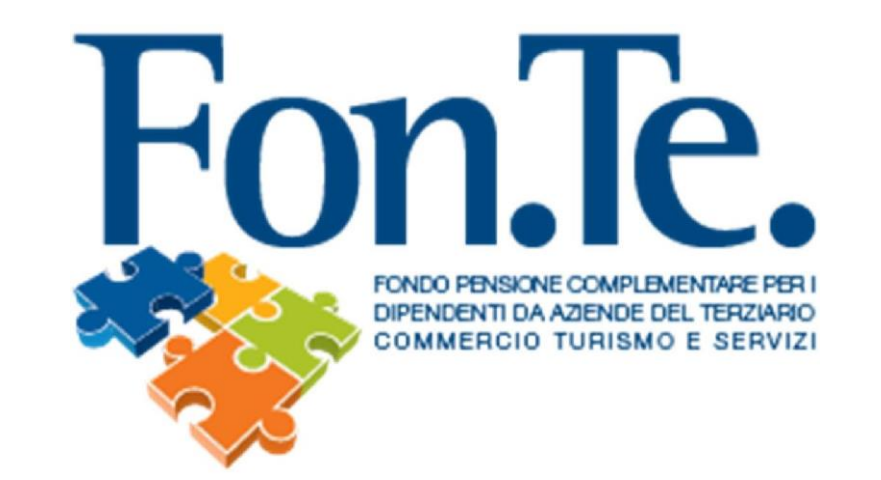

## ISTRUZIONI PER GLI ADERENTI RELATIVE AL PRIMO ACCESSO ALL' AREA RISERVATA/RECUPERO PASSWORD

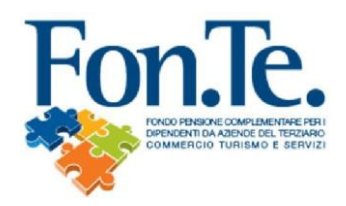

- 1. Accedere al sito web del Fondo <u>www.fondofonte.it</u>.
- 2. All'interno della pagina web, nella sezione dedicata, selezionare la modalità di accesso all'area riservata per aderenti.

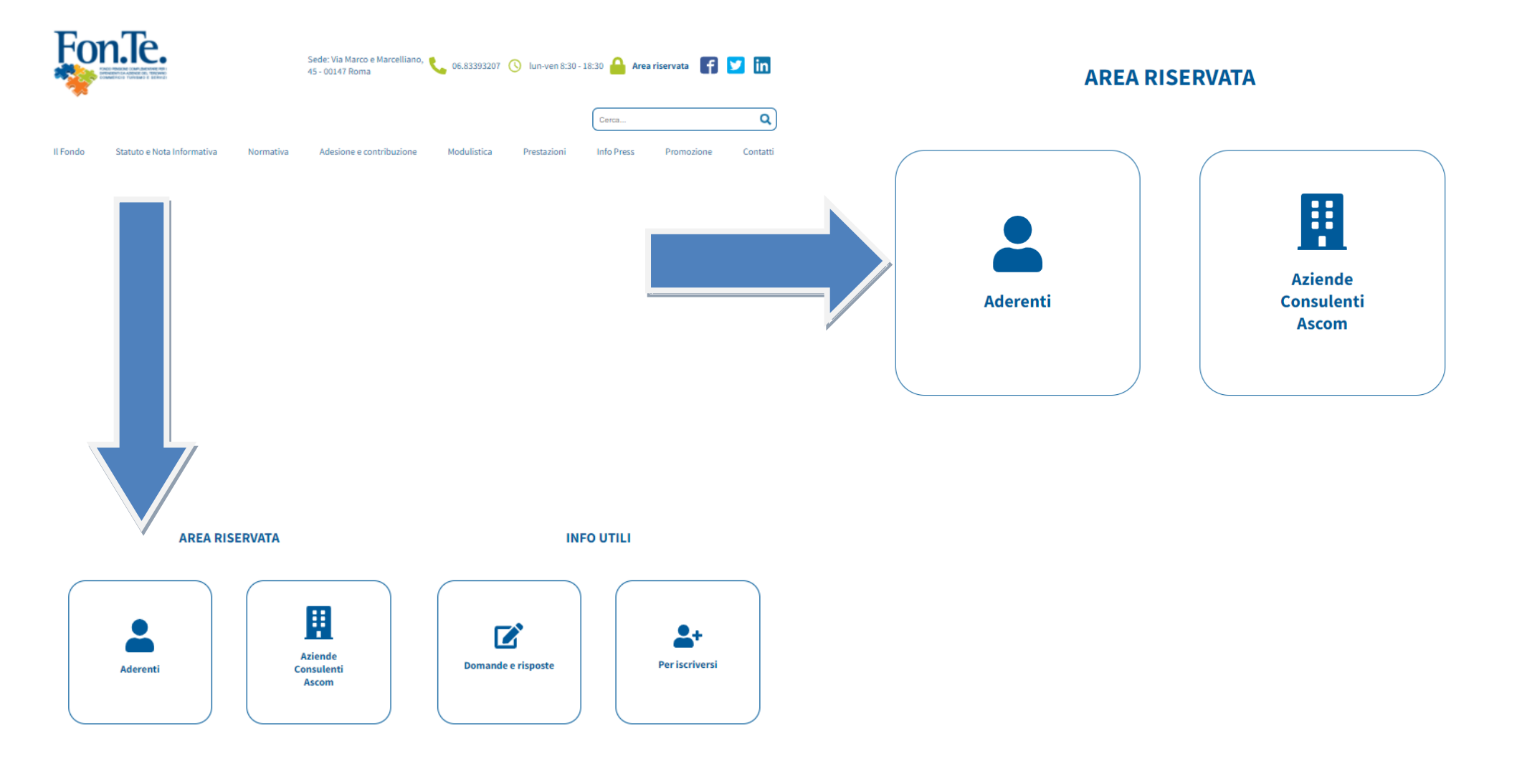

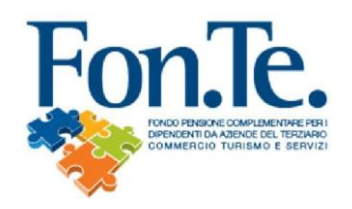

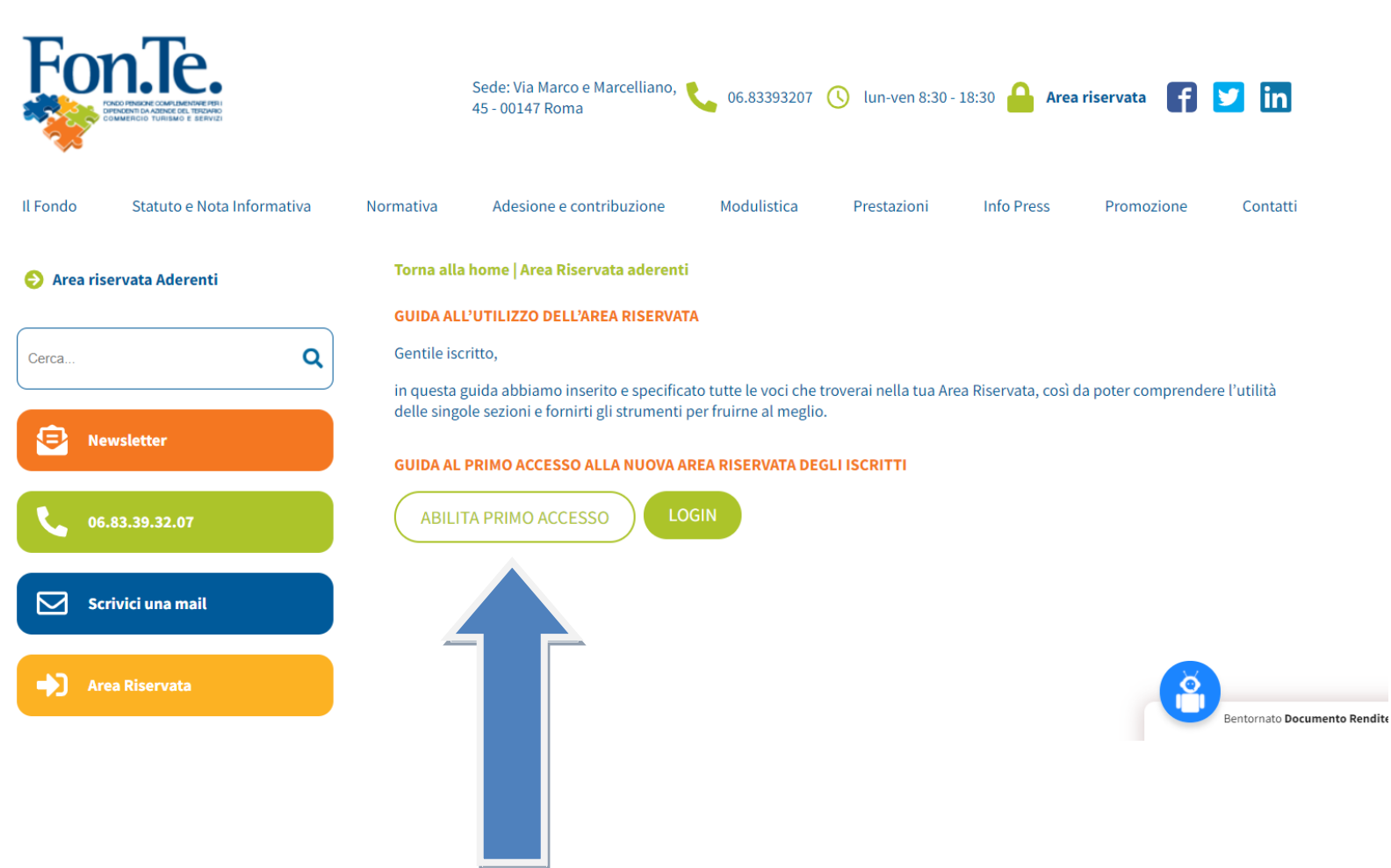

3. Selezionare il tasto per il primo accesso.

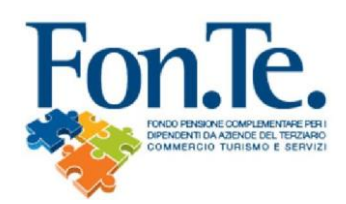

4. Compilare il Modulo, stampare firmare e inviare a mezzo mail all'indirizzo <u>accenture@fondofonte.it</u> o tramite posta all'indirizzo FON.TE. C/O Afast Srl Via del Mulino 11/A, 20057 Assago (Milano), allegando copia del documento di riconoscimento e codice fiscale. Ricorda di allegare copia del documento di riconoscimento e codice fiscale valido.

| FONDO PENSIONE COMPLEMENTARE<br>PER LI DORDENTIT DA AZIENDE DEL TERZIARIO (COMMERCIO, TURISMO E<br>SERVIZI)<br>Scritto all'Albo tenuto dalla COVIP con il n. 123<br>Istituito in Italia<br>Modulo di richiesta credenziali di accesa | Via Marco e Marcelliano, 45 - 00147 Roma<br>Via Marco e Marcelliano, 45 - 00147 Roma<br>Via Harco e Marcelliano, 45 - 00147 Roma<br>Tel +39 06.83393207<br>https://www.fondofonte.it/contatt//<br>www.fondofonte.it/contatti//<br>www.fondofonte.it/contatti// |  |
|----------------------------------------------------------------------------------------------------|----------------------------------------------------------------------------------------------------|--|
| Debi dell'isselte                                                                                                    |                                                                                                    |  |
|                                                                                                    |                                                                                                    |  |
| Cognome: Nome:                                                                                                    |                                                                                                    |  |
| Codice Fiscale: Sesso: M                                                                                                    | F Data di nascita:                                                                                                    |  |
| indirizzo di residenza:                                                                                                    | C.A.P.:                                                                                                    |  |
| Comune:                                                                                                    | Provincia di residenza:                                                                                                    |  |
| email                                                                                                    | telefono:                                                                                                    |  |
| cellulare:                                                                                                    |                                                                                                    |  |
| Codice aderente:                                                                                                    |                                                                                                    |  |
| Dichiarazioni e autorizzazioni                                                                                                    |                                                                                                    |  |
| L'aderente<br>DICHIARA,<br>sotto la propria responsabilità e consapevole delle sanzioni penali derivanti da dichiarazioni false e incomplete che quanto sopra<br>corrisponde a verità.                                               |                                                                                                    |  |
| AUTORIZZA                                                                                                    |                                                                                                    |  |
| l'invio tramite e-mail, all'indirizzo sopra indicato, del link per la registrazione all'Area Riservata / Recupero della password smarrita.                                                                                           |                                                                                                    |  |
| ALLEGA                                                                                                    |                                                                                                    |  |
| - Copia di un documento di riconoscimento in corso di validità:                                                                                                    |                                                                                                    |  |
| - copia del codice fiscale.                                                                                                    |                                                                                                    |  |
| Data di compilazione:                                                                                                    |                                                                                                    |  |
|                                                                                                    |                                                                                                    |  |
| Firma:                                                                                                    |                                                                                                    |  |
| Il presente Modulo deve essere spedito tramite email all'indirizzo accenture@fondofonte.it<br>o tramite posta all'indirizzo FON.TE. C/O Afast Srl<br>Via del Mulino 11/A, 20057 Assago (Milano)                                      |                                                                                                    |  |
|                                                                                                    |                                                                                                    |  |

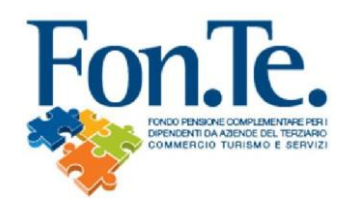

4a. Entro 4/5 giorni lavorativi riceverai una mail con link per creazione della nuova password.

## **IMPORTANTE: IL NOME UTENTE CORRISPONDE AL CODICE FISCALE**

Esempio:

Gentile associato,

questo è il link che devi utilizzare per cambiare la password:

https://www.fondimatica.it/Fonte/aca.aspx?Target=PasswordChange&Token=

Cordiali saluti Fondo Pensione Fon.Te.

La Direzione

" Questa e-mail è stata generata automaticamente - Per favore non rispondere a questo indirizzo "

Il link per il cambio della password ha una validità di 2 giorni dalla ricezione di questa e-mail. Effettuare il cambio della password entro tale scadenza.

Se non riesci a cliccare sul link o hai difficoltà ad accedere alla pagina di cambio password, fai copia e incolla del link nel tuo browser.

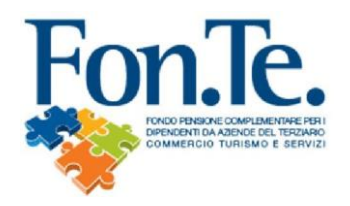

B.

4b. Recupero password con indirizzo e-mail già presente nell'anagrafica del Fondo.

N.B. Qualora tra i dati anagrafici forniti al Fondo non risulti registrata la mail o il numero di cellulare (o in caso di non coerenza con i dati inseriti), è necessario procedere alla registrazione mediante la compilazione e l'invio del form specifico, come nel precedente punto 1 della presente guida.

- A. Recarsi su <u>www.fondofonte.it</u>
  - Cliccare su link di accesso all'area riservata: e Sede: Via Marco e Marcelliano, 🐛 06.83393207 🕔 lun-ven 8:30 - 18:30 🔒 Area riservata in 45 - 00147 Roma Q Cerca. Il Fondo Statuto e Nota Informativa Info Press Normativa Adesione e contribuzione Modulistica Prestazioni Promozione Contatti

C. Selezionare il link per il recupero e inserire i dati personali:

| Login                                 | <b>Reset password</b>                  |
|---------------------------------------|----------------------------------------|
| User ID                               |                                        |
| Es: 012345                            | Modalità di recupero                   |
| Password Hai dimenticato la password? | Scegli come recuperare la tua password |
| Password                              |                                        |
|                                       |                                        |

D. Riceverai una mail con link per creazione della nuova password.

## Esempio:

Gentile Åderente, apri o copia sul browser questo link: https://fondimatica.it/FonteNuovaAreaAderenti/resetpassword?cryptoIdUtente=VRvnXIsKbZPvJRXaN3bpYw%3D%3D&cryptoGuid=%2BPFvOYuBmBms%2FXDoMtp%2BeNIUD%2B6Nfk 9gEn6ChIzMv2IJnb9ymUOOvcEi3h per continuare la tua operatività su FONTE

Rimarrà valido per 24 ore dall'invio della mail.

Per eventuali problematiche non rispondere a questa email ma contatta il fondo ai recapiti noti. I nostri uffici sono a disposizione per qualsiasi chiarimento dal lunedì al venerdì. Grazie della collaborazione.

FONTE